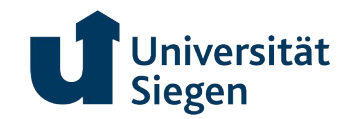

## Hintergrund

Mit Ablösung der PDF-Formulare, wird die Universität Siegen schrittweise auf papierlose Genehmigungsläufe umstellen. Dieses Handout soll Ihnen die Arbeit mit BIC erleichtern. Zielgruppe sind Formularanwender\*innen.

# Starten von "Vorgängen"

#### Login in BIC

Antragsformulare werden zukünftig über so genannte "ProcessApps" bereitgestellt. Durch Einreichen eines Antrags starten Sie einen Vorgang, welcher verschiedene Bearbeitungsschritte durchläuft.

Das Starten eines Vorgangs ist entweder über die <u>ProcessApp-Übersicht</u> möglich oder per Direktlink auf einen Vorgang. In dieser Anleitung betrachten wir hauptsächlich den Start eines Vorgangs per Direktlink.

Folgender Direktlink startet ein Übungsformular. Sie können das System ohne Risiko ausprobieren: <u>Übungsformular</u>.

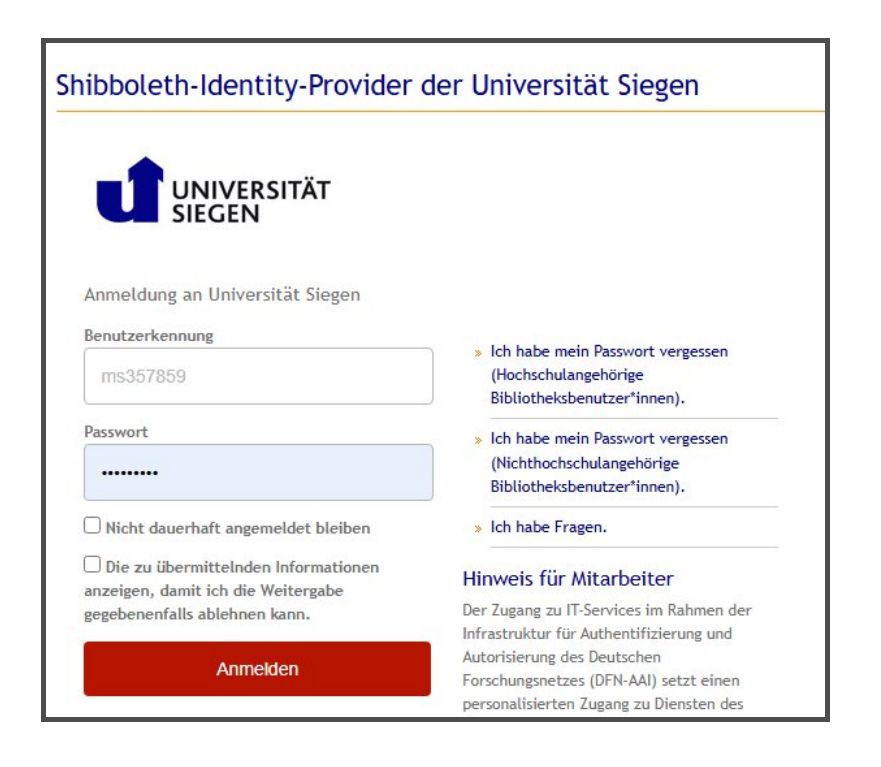

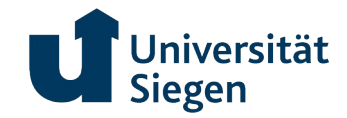

#### Aufruf des Formulars

Nach der Authentifizierung über den Shibboleth-Login, haben Sie durch Klick auf den o.g. Link einen Vorgang gestartet. Sie haben nun die Möglichkeit, die benötigten Daten auf der rechten Seite anzugeben.

Auf der linken Seite sehen Sie den Status des Vorgangs sowie die nächsten Bearbeitungsschritte. Sie sehen durch das Namenskürzel, welche Aufgabe Ihnen zugewiesen wurde.

| =                   | $\leftarrow \rightarrow$ | ProcessApps > Übungsprozess > Übungsformular                                                     |                                                                                                    |  |
|---------------------|--------------------------|--------------------------------------------------------------------------------------------------|----------------------------------------------------------------------------------------------------|--|
| e <sup>1</sup>      | <                        | Übungsformular :                                                                                 | Formular: Ausfüllen der benötigten Angaben Form                                                                           |  |
| •                   | 0                        | Übungsformular ausfüllen SM   Antragstellende (Gestartet am 04.02.25, 08:19 für Strunk, Mats) SM | 0bungsdatum<br>04.02.2025                                                                                                 |  |
| ः<br>२              | 0                        | Übungsformular freigeben<br>Vorgesetzte                                                          | Name, Vorname*                                                                                                    |  |
|                     | <b>&gt;</b>              | Prozessübersicht, aktueller Bearbeitungsschritt                                                  | E-Mail*<br><u>mats.strunk@uni-siegen.de</u>                                                                               |  |
|                     |                          |                                                                                                  | Was wollten Sie Ihrer Kollegin/ Ihrem Kollegen schon immer einmal gesagt haben?*                                          |  |
|                     |                          |                                                                                                  | Möchten Sie noch etwas nettes schreiben?*                                                                                 |  |
|                     |                          |                                                                                                  | Möchten Sie Ihrer Kollegin/ Ihrem Kollegen ein kleines Grußbild zusenden?                                                 |  |
| 8                   |                          |                                                                                                  | Kollegin/Kollege, welche/r das Formular zur Freigabe bekommt (Suche und Auswahl über Nachname)*<br>Nachname für Vorschlag |  |
| 0                   |                          |                                                                                                  | ERLEDIGT                                                                                                    |  |
| U<br>uni-siegen.nrw | -hochschulen.l           | picplatform.de/process-execution/app/processes//flow?stepId=d57a297a-ac5d-41                     | VERANTWORTLICHER                                                                                                    |  |

Sie senden das Formular durch Klick auf "ERLEDIGT" ab.

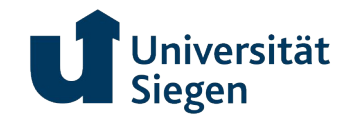

#### Wiederaufruf von Aufgaben

Sollten Sie die Bearbeitung des Formulars unterbrechen und die Arbeit zu späterer Zeit fortsetzen wollen, können Sie Ihre aktuellen Vorgänge in der linken Statusleiste aufrufen. Sollten Sie vergessen haben, dass Formular im vorherigen Schritt abzusenden, erinnert Sie das System einmal täglich an Ihre offenen Aufgaben.

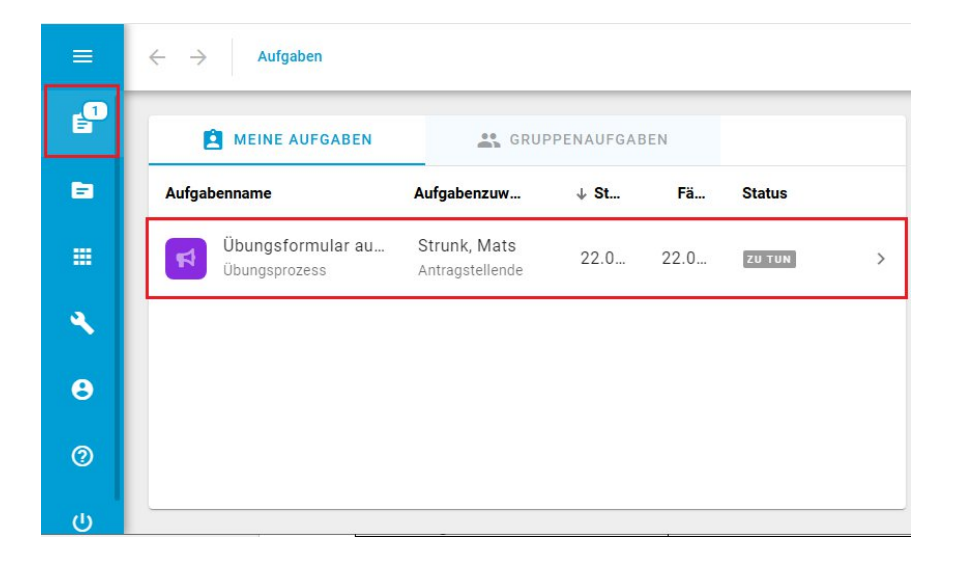

### Starten eines Vorgangs über die ProcessApps-Übersicht

Sie können Antragsvorgänge auch direkt über BIC starten. Hierfür rufen Sie die ProcessApp-Übersicht auf, wählen den gewünschten Service aus und erstellen einen neuen Vorgang. Bei dieser Vorgehensweise müssen Sie einen Vorgangsnamen festlegen, welchen Sie allerdings frei wählen können.

| P | Suche ProcessApps Q                                                                                                    |                 |                                    |
|---|----------------------------------------------------------------------------------------------------|-----------------|------------------------------------|
|   | Meine Favoriten                                                                                                    | Organisation    | \$ <sup>2</sup>                    |
|   |                                                                                                    | 📢 Übungsprozess | 1                                  |
|   | Keine Favoriten gewählt<br>Sie haben zurzeit keine ProcessApp Favoriten. Markieren Sie<br>ProcessApps als Favoriten, um sie hier zu sehen |                 |                                    |
| θ |                                                                                                    |                 | Gehe zu Organisation $\rightarrow$ |
| 0 | Weitere ProcessApps                                                                                                    |                 |                                    |
| с | Terretako ekonomia n                                                                                                    |                 |                                    |

ProcessApps

 $\leftarrow \rightarrow$ 

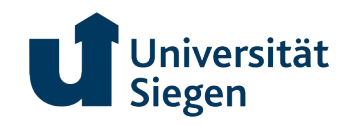

| =              | $\leftrightarrow$ $\rightarrow$ ProcessApps $\rightarrow$ Ü | bungsprozess |              |         |             |       |
|----------------|-------------------------------------------------------------|--------------|--------------|---------|-------------|-------|
| e <sup>n</sup> | E VORGÄNGE                                                  | ARCHIV       | 🖬 ÜBI        | ERSICHT |             |       |
| 8              | Name                                                        | ↑ Erstellu   | Eigentümer   | Fälligk | Fortschritt |       |
|                | Übungsformular                                              | 04.02.25     | Strunk, Mats |         | 0%          | <br>) |
| ٩              |                                                             |              |              |         |             |       |
| 8              |                                                             |              |              |         |             |       |
| 0              |                                                             |              |              |         |             |       |
| с              |                                                             |              |              |         |             |       |

| Neuer vorgang*                     |             |  |
|------------------------------------|-------------|--|
| Ungültiger Name                    |             |  |
| Fälligkeitsdatum des neuen Vorgang | g festlegen |  |
| eam festlegen                      |             |  |
| Antragstellende                    |             |  |
| Prozessmanagement                  |             |  |
| 💄 Strunk, Mats 💿                   |             |  |